# APAS

## Ariel Performance Analysis System

Installation Instructions

### APAS – Installation of System Software

#### <u>Step 1</u> Execute APASSetup\_<*version*>.exe

#### - 0 **-**×-🛃 APAS - InstallShield Wizard ж 😋 🔵 🗢 🔉 • Computer 🔹 Local Disk (C:) 🔹 Temp 🔹 apas ✓ 4 Search apas Destination Folder Organize - 🖬 Open New folder H • 🗊 🔞 Date modified Type Size + Favorites Click Next to install to this folder, or click Change to install to a different folder. 📃 Desktop APASMobile\_v13.2.5\_120710 7/12/2012 9:15 AM Applicatio 77 840 KB 🐞 Downloads APASSetup\_v13.2.5\_120710 7/12/2012 10:26 AM Application 81,934 KB 🔠 Recent Places Java3d-1\_3\_1-windows-i586-d 8/5/2010 1:43 PM Application Install APAS to: a3d-1\_3\_1-window 8/5/2010 1:44 PM Application 4,234 KB E Desktop Ire-1 5 0 01-windows-i586-p 8/5/2010 1:46 PM Application 15.444 KB C:\Program Files (x86)\Ariel Dynamics\APAS\ Change... Libraries 🗐 pasdata 8/5/2010 1:47 PM Application 3 125 KB Documents A Music 🗒 APAS - InstallShield Wizard E Pictures Videos Welcome to the InstallShield Wizard for APAS 2 🎉 Rudolf J.C. Buijs 💻 Computer Hoppy Disk Drive (A:) The InstallShield(R) Wizard will install APAS on your computer. Local Disk (C:) To continue, click Next. PerfLogs 🎉 Program Files Program Files (x86) 🔒 Temp apas 🔒 Users Windows WARNING: This program is protected by copyright law and international treaties. DVD Drive (D:) Setwork Control Panel Recycle Bin InstallShield ٹ APASSetup\_v13.2.5\_120710 Date < Back Next > Cancel Applicati < Back Cancel Next > Step 3 Step 4 Step 5 Finished! Follow instructions on your screen Start APAS Itapas - Install 🖶 APAS - InstallShield Wizard × License Agreemen leady to Install the Program Please read the following license agreement carefully The wizard is ready to begin instal InstallShield Wizard Completed If you want to review or change any of your installation settings, dick Back. Click Cancel to any the winterd. Ariel Dynamics Inc. END-USER LICENSE AGREEMENT FOR APAS SOFTWARE 2 IMPORTANT READ CAREFULLY: This APAS End-User License Install this application for IMPORTANT READ CAREFULLY: This APAS End-User License Agreement (EULA) is a legal agreement between you (either an individual or a single entity) and Ariel Dynamics Inc for the APAS software product identified above, which includes computer software and associated Anyone who uses this computer (all users) The InstallShield Wizard has successfully installed APAS. Click media and printed materials. By installing, copying, o otherwise using the SOFTWARE PRODUCT, you agree to be Only for me (My Name) Finish to exit the wizard. I accept the terms in the license agreement Print Computer I do not accept the terms in the loense agreemen < Back Sinstal Cancel < Back Next > Cancel 1 APAS - InstallShield Wizar . . APAS - InstallShie Customer Information Installing APAS Please enter your inform The program fea cted are being installer where APAS. This may tak User Name: My Name 12 Status Organization: APAS Menu < Back Finish Cancel < Back Next > Cancel < Back Next > Cancel

Step 2

Select preferred Destination Folder

### APAS – Activate your License

Step 1 Start APAS Select Update License

#### <u>Step 3</u> Select Copy and send code to <u>apasces@arielnet.com</u>

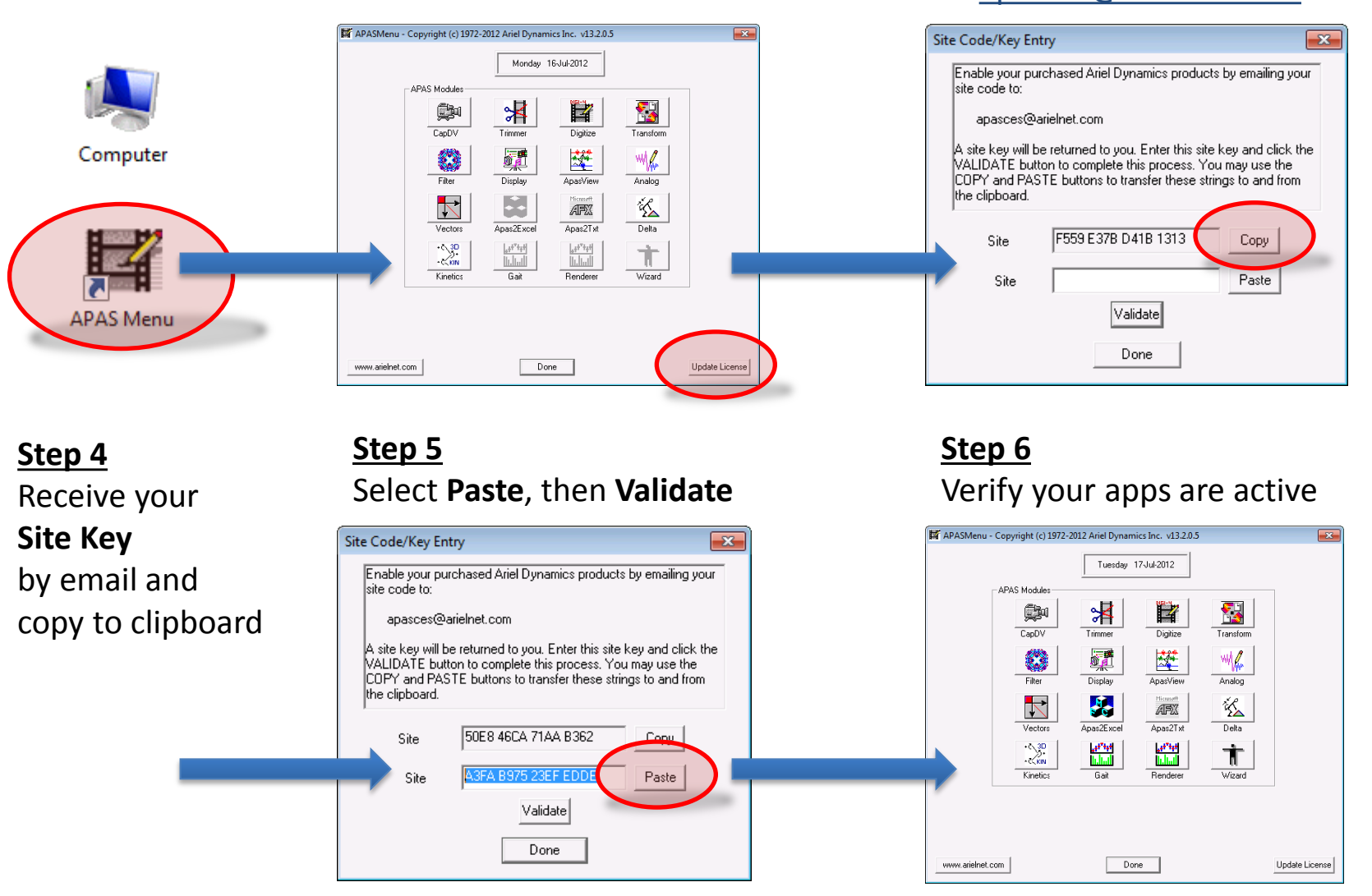

### APAS – Set Custom High Speed Frame Rate

#### Step 1 Start APAS/Trimmer

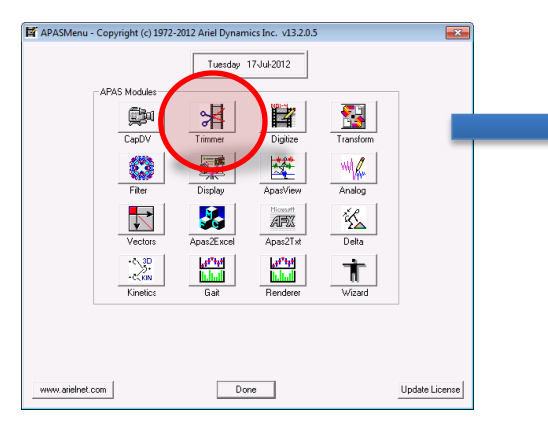

#### Step 3 Set Custom High Speed Frame Rate

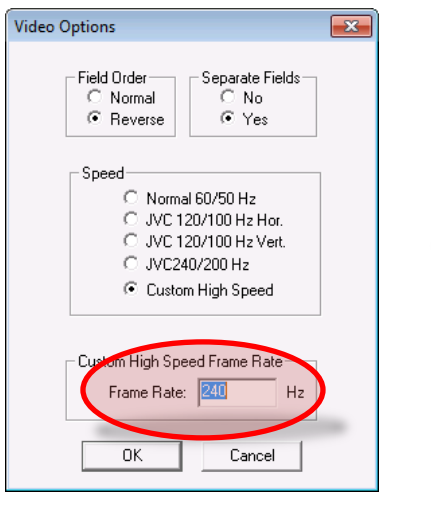

#### <u>Step 2</u>

Open a high-speed video file and choose **Options** > **Video** 

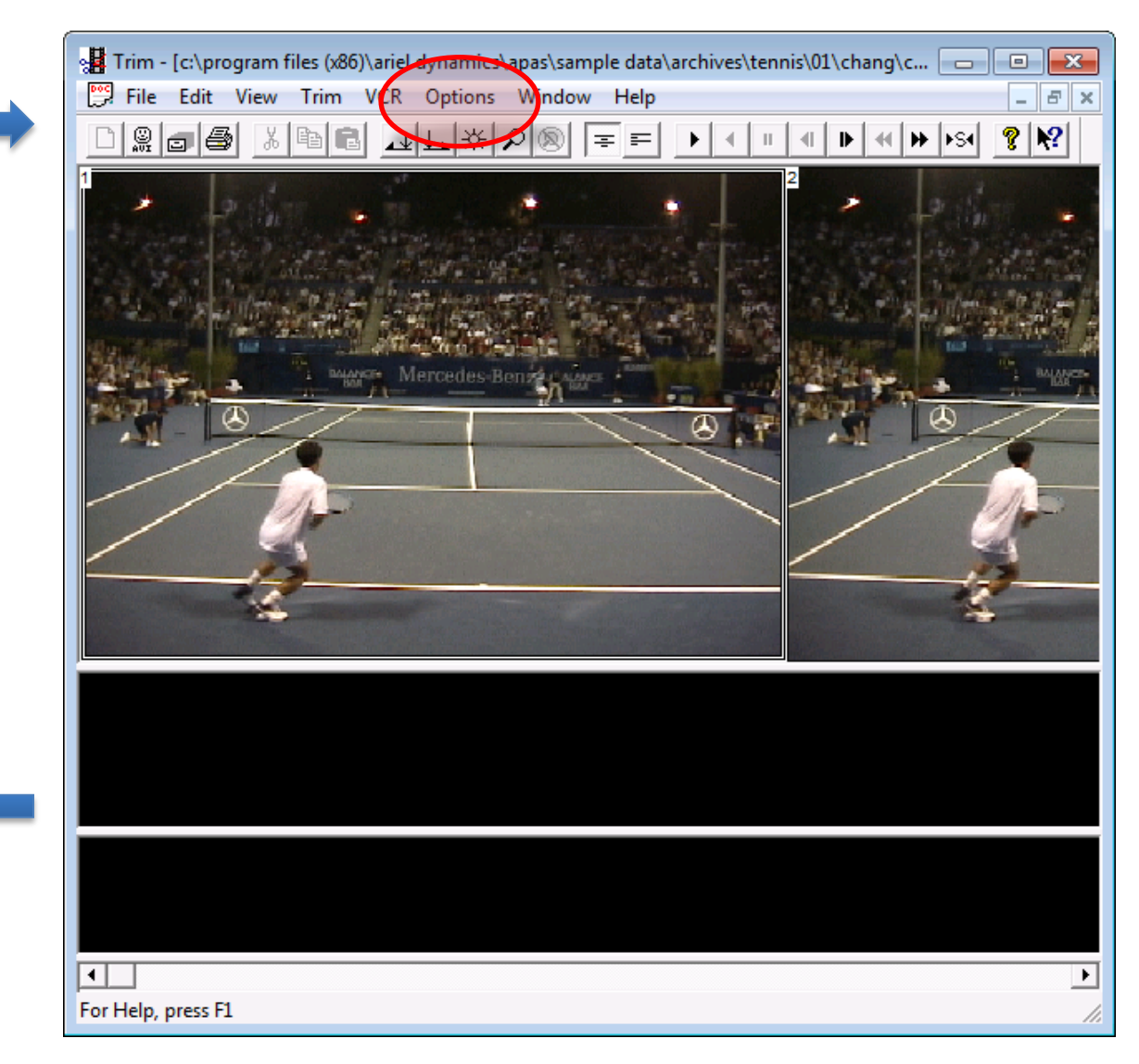

### APAS – Prerequisites APAS/Gait & APAS/Renderer

#### Step 1 Execute jre-1\_5\_0\_01-windows-i586-p.exe

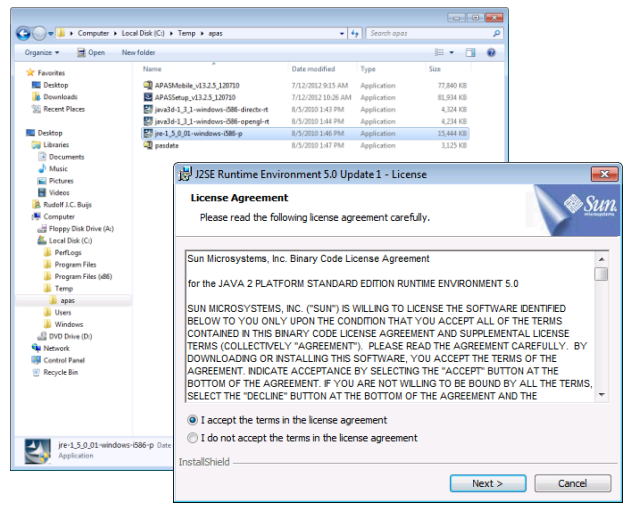

#### <u>Step 2</u>

Step 4

Follow the instructions on your screen

Follow the instructions on your screen

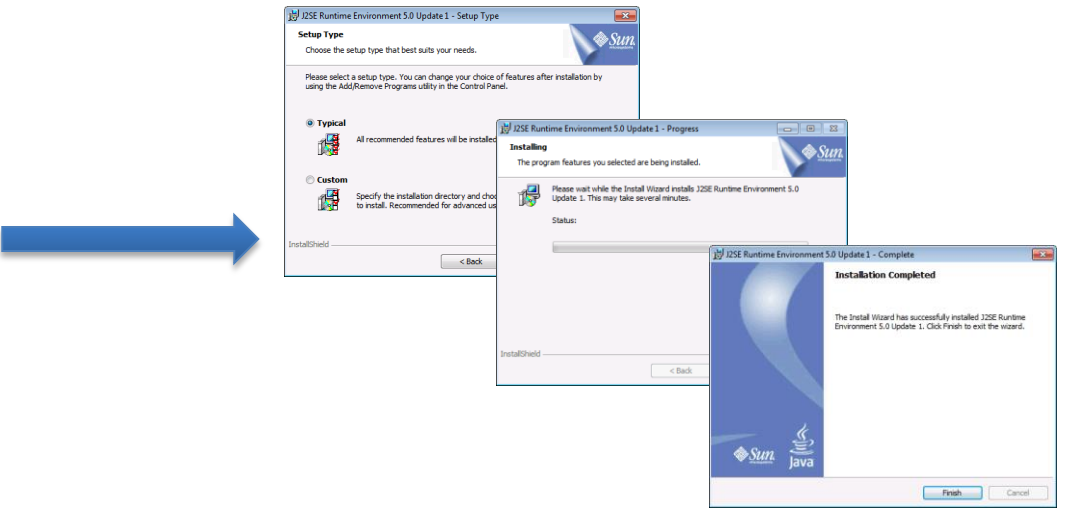

#### Step 3 Execute java3d-1\_3\_1-windows-i586-directx-rt.exe

| Computer + La       | cal Disk (C:) ► Temp ► apas                                                                                                    | • 4+ Search apas               | ام                                      |
|---------------------|----------------------------------------------------------------------------------------------------|--------------------------------|-----------------------------------------|
| -                   |                                                                                                    | 1.410                          |                                         |
| Open N              | ew tolder                                                                                                    |                                | 3= • L •                                |
| rites               | Name                                                                                                    | Date modified Type             | Size                                    |
| stop                | APASMobile_v13.2.5_120710                                                                                                    | 7/12/2012 9:15 AM Application  | 77,840 KB                               |
| enloads             | APASSetup_v13.2.5_120710                                                                                                    | 7/12/2012 10:26 AM Application | 81,934 KB                               |
| ent Places          | java3d-1_3_1-windows-i586-directx-rt                                                                                                    | 8/5/2010 1:43 PM Application   | 4,324 KB                                |
|                     | Java3d-1_3_1-windows-i586-opengl-it                                                                                                    | 8/5/2010 1:44 PM Application   | 4,234 K8                                |
| Jb.                 | jre-1_5_0_01-windows-i586-p                                                                                                    | 8/5/2010 1:46 PM Application   | 15,444 KB                               |
| /aries              | an pasdata                                                                                                    | 8/5/2010 1:47 PM Application   | 3,125 KB                                |
| Jocuments           |                                                                                                    |                                |                                         |
| Music               | (                                                                                                    |                                |                                         |
| Pictures            | InstallShield Wizard                                                                                                    |                                |                                         |
| /ideos              |                                                                                                    |                                |                                         |
| udolf J.C. Buijs    |                                                                                                    |                                |                                         |
| omputer             |                                                                                                    | Welcome to I                   | he InstallShield Wizard for Java 30     |
| ppy Disk Drive (A:) |                                                                                                    | 1 3 1 (Direct)                 | () Buntime                              |
| Disk (C:)           |                                                                                                    |                                | i) Handino                              |
| PerfLogs            |                                                                                                    | المتعقبين المتعادين المتعادين  |                                         |
| Program Files       |                                                                                                    | The InstallShiel               | d® Wizard will install Java 3D 1.3.1    |
| Program Files (x86) |                                                                                                    | (DirectX) Runtin               | ne on your computer. To continue, click |
| Temp                |                                                                                                    | Next.                          |                                         |
| 🍌 apas              | A CONTRACTOR OF A                                                                                                    |                                |                                         |
| 🍌 Users             |                                                                                                    |                                |                                         |
| Windows             |                                                                                                    |                                |                                         |
| DVD Drive (D:)      |                                                                                                    |                                |                                         |
| letwork.            |                                                                                                    |                                |                                         |
| Control Panel       |                                                                                                    |                                |                                         |
| ecycle Bin          | and the second second se |                                |                                         |
|                     |                                                                                                    |                                |                                         |
|                     |                                                                                                    |                                |                                         |
|                     |                                                                                                    |                                |                                         |
|                     |                                                                                                    |                                |                                         |
|                     |                                                                                                    |                                |                                         |
| java3d-1_3_1-window | s-i586-direct                                                                                                    |                                |                                         |
| plication           |                                                                                                    |                                |                                         |
|                     |                                                                                                    |                                |                                         |
|                     |                                                                                                    |                                | < Back Next> Cancel                     |
|                     |                                                                                                    |                                |                                         |

### APAS – Prerequisites H.264/MPEG-4 AVC Video

#### Step 1

### Download Apple QuickTime from:

#### www.apple.com/quicktime/download

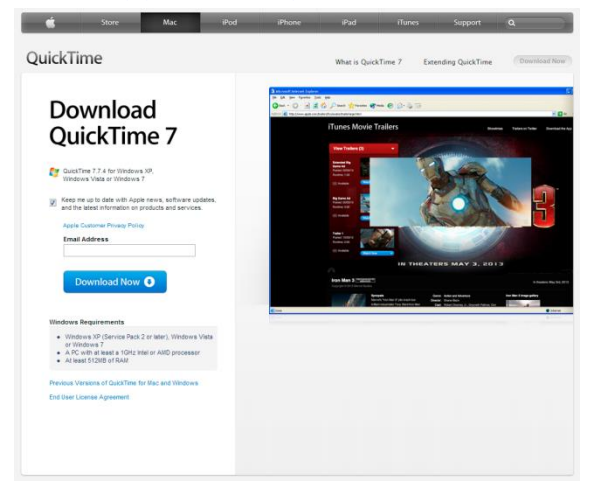

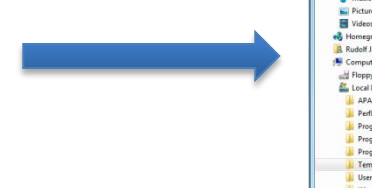

#### Step 3 Only for APAS/Mobile

Locate the file **register-h264.bat** And modify it:

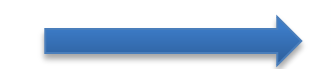

echo off
echo "registering..."
regsvr32.exe "%~dp0\QTSourcePXT.dll"

Right-click and select Run as administrator

#### Step 2 Install Apple QuickTime

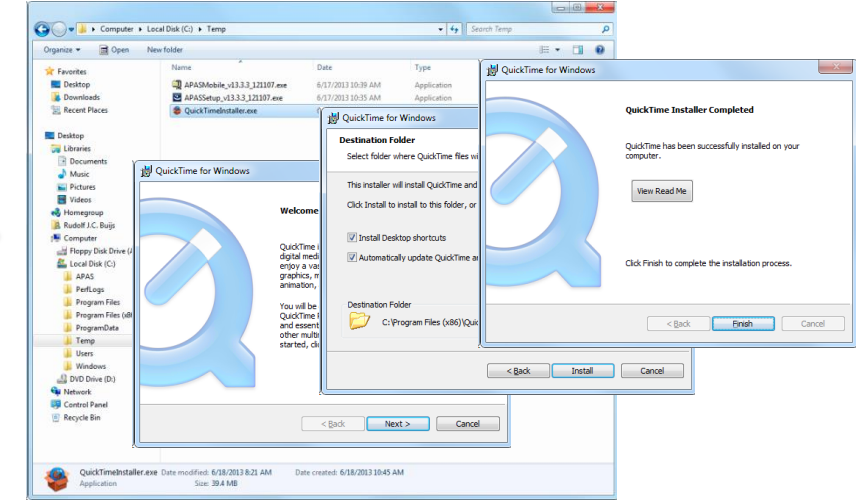

#### <u>Step 4</u> Only for **APAS/Mobile**

| Inspire * 🖻 Onen Print New folder                                                                                                    |                                                                                                    |   |                                                                                                    |                                                                                                    | 100 w                                                                                                    | 178 |  |
|----------------------------------------------------------------------------------------------------|----------------------------------------------------------------------------------------------------|---|----------------------------------------------------------------------------------------------------|----------------------------------------------------------------------------------------------------|----------------------------------------------------------------------------------------------------|-----|--|
| Compare a Connection     Connection     Connec | Name<br>III GASLAP<br>GROWNK<br>GROWNK<br>GROWNK<br>GROWNK<br>GROWNK<br>GROWNK<br>GROWNK<br>MIRECULL<br>MIRECULL<br>MIRECULL<br>MIRECULL<br>GROWN<br>MIRECULL<br>GROWN<br>GROWN<br>MIRECULL<br>GROWN<br>MIRECULL<br>MIRECULL<br>GROWN<br>MIRECULL<br>MIRECULL<br>M |   | Date modified<br>4/6/2000 400 AM<br>10/25/096-600 AM<br>9/15/096-600 AM<br>11/25/096-600 AM<br>11/25/096-600 AM<br>11/25/096-600 AM<br>11/25/096-100 H144<br>0/27/298 1104 AM<br>0/27/298 1104 AM<br>11/2/2000 1033 PM<br>11/2/2000 1033 PM<br>11/2/2000 1033 PM<br>11/2/2000 1133 PM<br>12/2/2001 1131 A<br>12/2/2001 1131 A<br>12/2/2001 1131 A<br>12/2/2001 1131 A<br>12/2/2001 1131 A<br>12/2/2001 1131 A<br>12/2/2001 1131 A<br>10/2/2001 1131 A<br>10/20 | Type<br>Help file<br>Application estens<br>VRIX File<br>Application estens<br>Application estens<br>Application estens<br>File<br>Application estens<br>Application estens<br>AX File<br>AX File<br>AX File<br>LICX File<br>LICX File<br>Application estens | 35ce<br>116403<br>182103<br>45408<br>884438<br>1103<br>2403<br>4103<br>29403<br>4403<br>29403<br>4403<br>29403<br>4403<br>29403<br>4403<br>29403<br>20103<br>2010<br>2010 |     |  |
| Worksons Defender     Windsons Network     Windsons Network     Windsons Network     Windsons Network     Windsons Parket Vener     Windsons Parket Devices     Windsons Each Trite     State 104 by     Windsons Each Trite     State 104 by                                                                                                    | segister-h264 bat     skAMIS     tim Alp     Trim Alp     wromp500.dll     Vectors.ese     Vectors.ese     Vectors.sss     Vectors.sss     Vectors.sss     Vectors.sss     Vectors.sss     Vectors.sss     Vectors.sss                                                                                                    | 9 | Open<br>Edit<br>Print<br>Rous as administrator<br>Troublehoot compatibility<br>Restore previous versions<br>Send to<br>Cut<br>Copy<br>Create shortcut<br>Dielee                                                                                                    | Vindows Batch File<br>lie<br>spplication<br>telp file<br>vpplication extens<br>spplication<br>telp file                                                                                                    | 1 K8<br>2 KB<br>372 K8<br>135 K8<br>50 K8<br>484 K8<br>163 K8                                                                                                    |     |  |